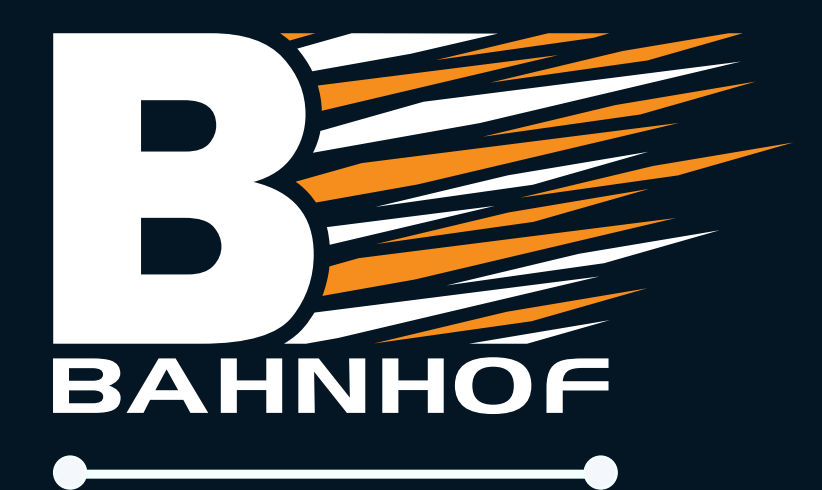

# **TP-Link Archer**

Hurtigguide

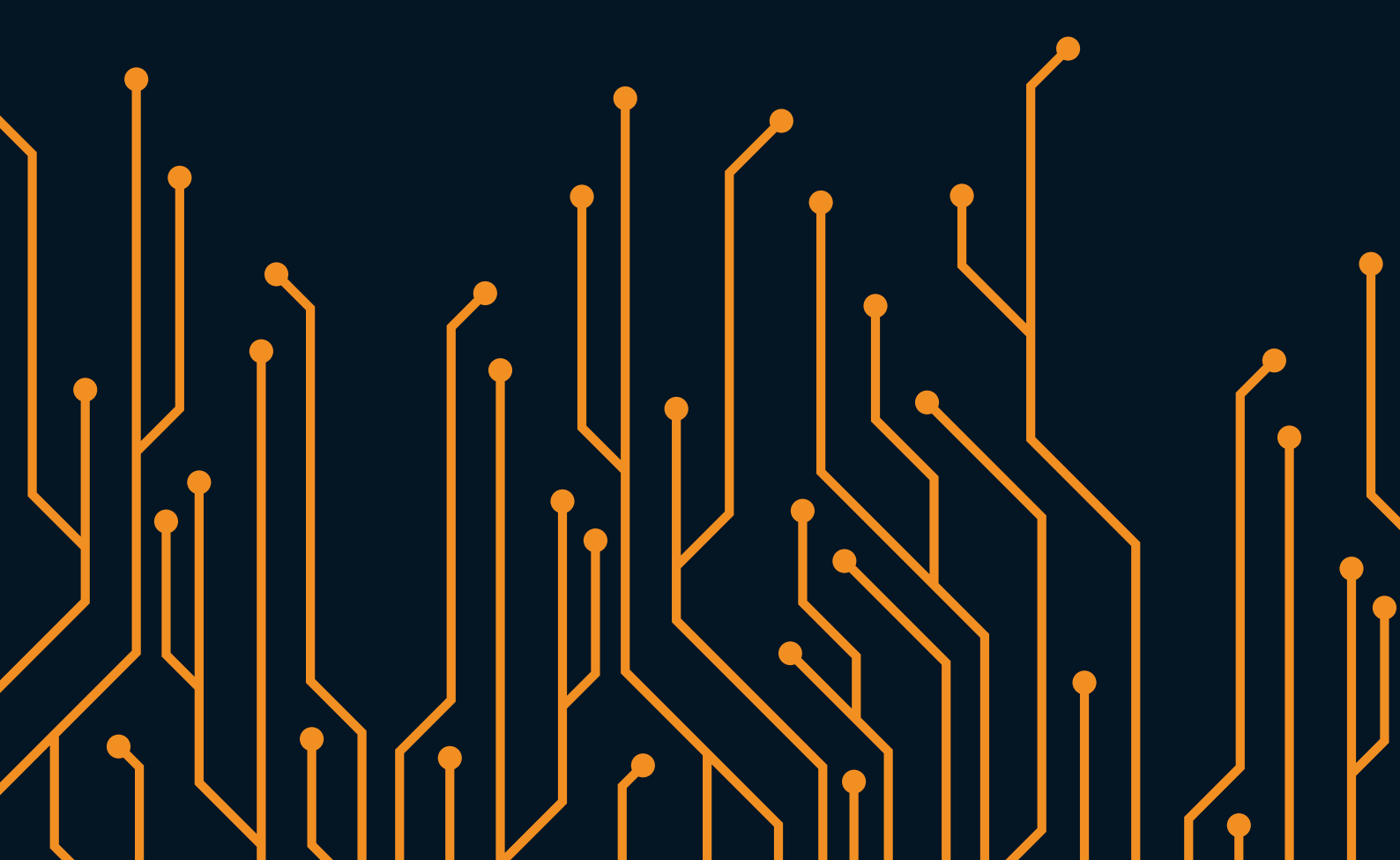

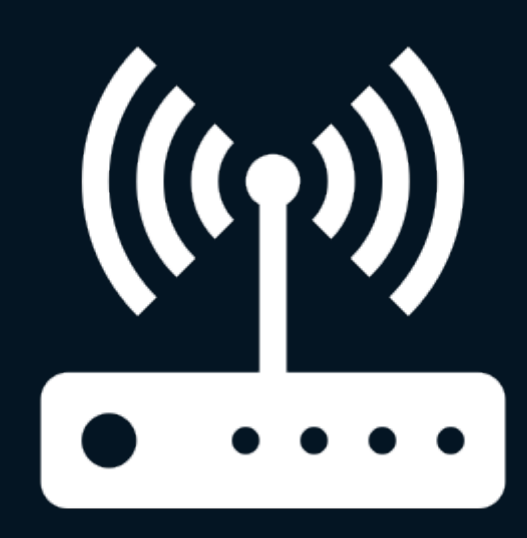

Ruter

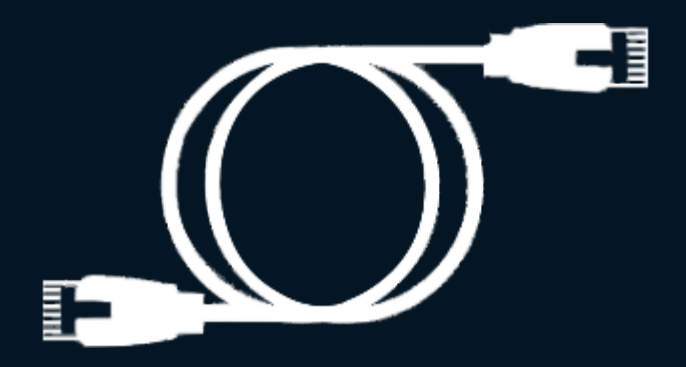

## Nettverkskabel

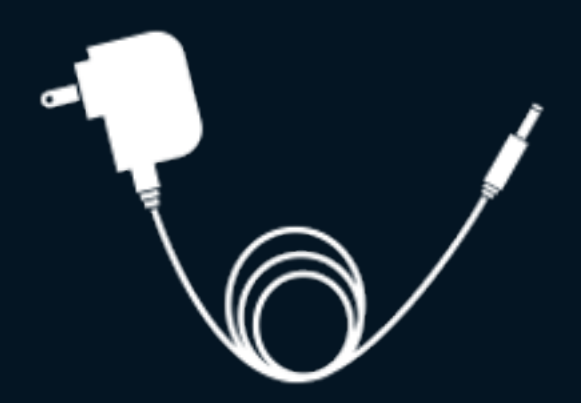

# Strømforsyning

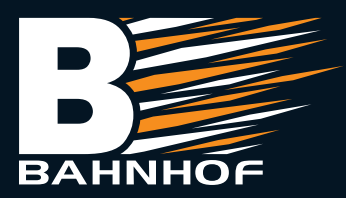

## **Oppkobling:**

- 1. Koble ut strømmen fra strømforsyningen til Nokia antennen og koble en nettverkskabel fra «LAN» porten på strømforsyningen til Nokia antennen til den blå porten på ruteren merket med «WAN».
- 2. Koble til strømmen på ruteren og skru den på med knappen på baksiden. Sett deretter strøm tilbake på strømforsyningen til Nokia antennen.

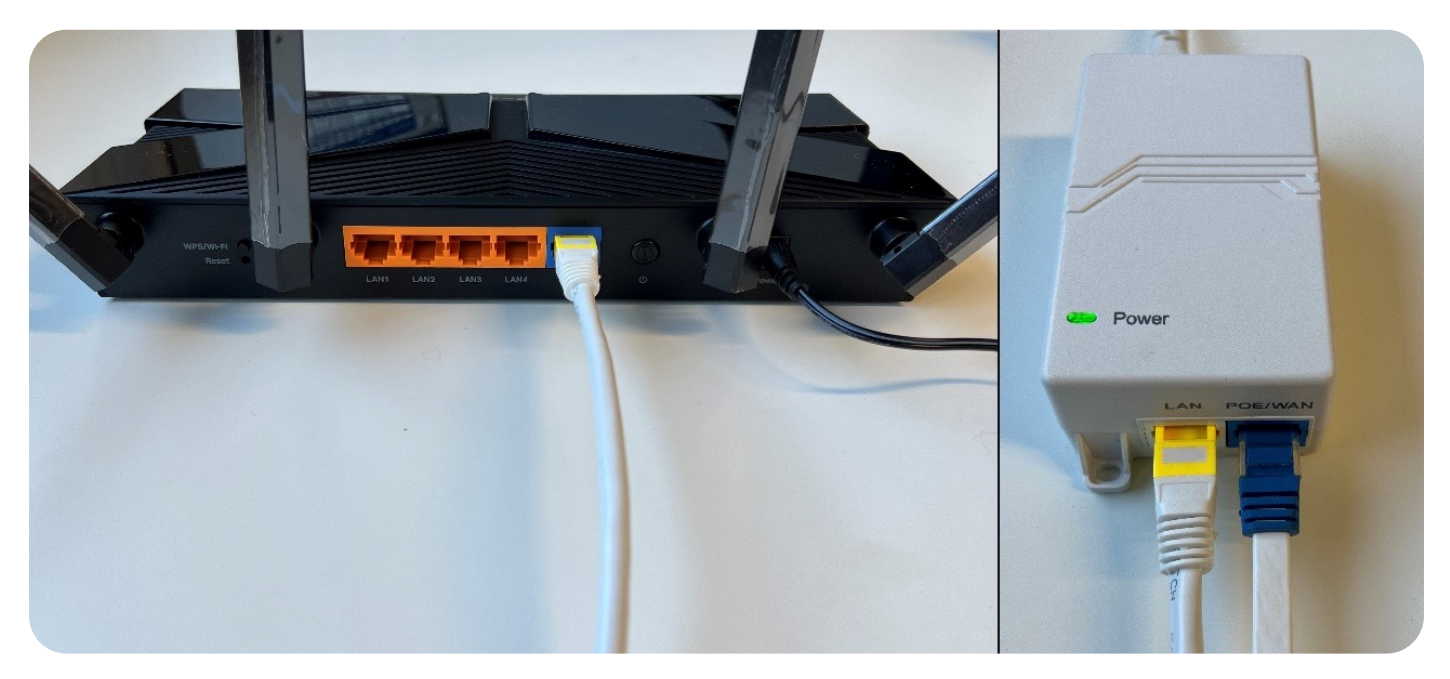

3. Koble deg til nettverket, enten med en nettverkskabel eller trådløst.

•**TRÅDLØST:** Nettverksnavnet og passord finner du på undersiden av ruteren. Søk opp det trådløse nettverksnavnet på en PC/mobil/nettbrett og koble deg til med passordet.

•NETTVERKSKABEL: Koble en nettverkskabel fra datamaskinen din til en av de gule portene merket «LAN» på ruteren.

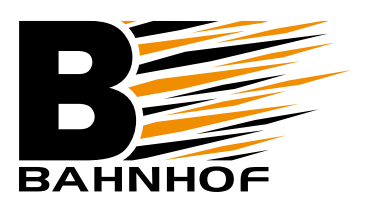

## Konfigurasjon via app (anbefalt):

1. Last ned «Tether» appen til TP-Link fra Google Play eller App store. Ved førstegangsbruk av appen er du nødt til å opprette deg en TP-Link bruker.

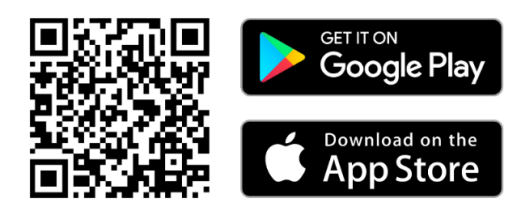

Åpne appen og logg deg inn - hvis ikke du har bruker enda må du opprette det.

- 2. Hvis du er koblet til det trådløse nettverket slik det står beskrevet i tidligere i veiledningen vil du bli møtt med en liste over TP-Link enheter i ditt lokale nettverk. Trykk på «Archer AX23» for å stare konfigurasjonen. Hvis du ikke ser ruteren i listen er du sannsynligvis ikke tilkoblet dens trådløse nettverk.
- **3.** Følg anvisningen og opprett en lokal bruker på ruteren. Dette er påloggingen til selve ruteren og den du bruker når du skal administrere nettverket.
- **4.** Angi «Dynamic IP» under «connection type» og trykk deg til neste side. Her blir du spurt om du vil endre MAC-adresse, la alt stå som det gjør og trykk deg videre.
- 5. Nå må du velge hvilket navn og passord du vil ha på det trådløse nettverket ditt. Eventuelt kan du trykke «Use default» for å bruke informasjonen som står på lap pen under ruteren. La «Smart connect» være huket av og trykk deg videre.
- 6. Se over informasjonen og bekreft. Hvis du endret nettverksnavn eller passord må du koble deg til på nytt med den nye informasjonen. Åpne appen igjen for å full føre konfigurasjonen -ruteren er nå klar til bruk og du kan surfe på internett!

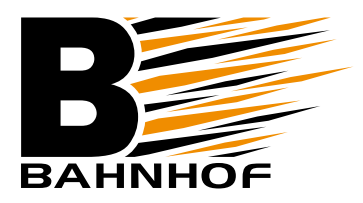

### Konfigurasjon via nettleser:

- 1. Se til at datamaskinen/telefonen din er koblet til ruteren med kabel eller trådløst slik det står beskrevet tidligere i veiledningen.
- 2. Åpne en nettleser og skriv inn en av følgende i adressefeltet: <u>http://tplinkwifi.net</u> eller **192.168.0.1**
- **3.** Opprett en lokal bruker på ruteren og logg inn. Dette er påloggingen til selve ruteren og den du bruker når du skal administrere nettverket.
- 4. Angi tidssonen du hører til og trykk deg videre.
- 5. Angi «Dynamic IP» under «connection type» og trykk deg til neste side. Her blir du spurt om du vil endre MAC adresse, la alt stå som det gjør og trykk deg videre.
- 6. Her kan du angi navn og passord på det trådløse nettverket ditt. Eventuelt kan du la den forhåndsutfylte informasjonen stå. Dette er den samme informasjonen som står på lappen under ruteren. La «Smart connect» være huket av og trykk deg videre.
- 7. Ruteren gjør en test av internettforbindelsen og bekrefter dersom alt er Ok. Ruteren er nå klar til bruk og du kan surfe på internett!

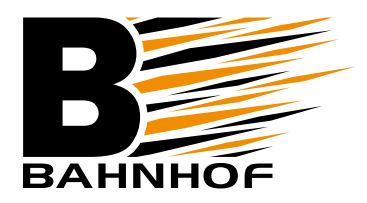

## Ofte stilte spørsmål:

#### Q. Hva gjør jeg om ruteren ikke dukker opp i appen?

- Sørg for at mobilen eller nettbrettet er tilkoblet det trådløse nettverket.
- Start ruteren på nytt.

#### Q. Hva gjør jeg dersom innloggingsvinduet til ruteren ikke dukker opp i nettleseren?

- Sørg for at datamaskinen er satt til å hente IP adresse automatisk.
- Bekreft at du skriver inn http://tplinkwifi.net eller 192.168.0.1 korrekt i nettleseren.
- Hvis du er på mobil, forsøk å deaktivere mobildata.
- Start ruteren på nytt.

#### Q. Hva gjør jeg dersom jeg ikke får tilgang til internett?

- Dobbeltsjekk at du er tilkoblet ruteren, enten med kabel eller trådløst.
- Start POE-injektoren og ruteren på nytt.
- Se til at internettforbindelsen inn er Ók ved å koble en datamaskin direkte til LAN på POE-injektoren. Hvis ikke det virker, kontakt kundeservice.

#### Q. Hvordan nullstiller jeg ruteren?

• Du nullstiller ruteren ved å holde inne reset-knappen på baksiden til du ser lysene på ruteren slukker (ca. 10 sekunder). Du trenger en spiss gjenstand for å komme til knappen, eks. en binders. Vent noen minutter før du starter med konfigurasjonen igjen.

#### Q. Ha gjør jeg om jeg har glemt administrasjonspassordet til ruteren?

• Da er du nødt til å nullstille den, se beskrivelsen ovenfor.

#### Q. Hva gjør jeg om jeg har glemt det trådløse nettverkspassordet?

 Hvis du bruker standard nettverksnavn og passord så finner du dette på en lapp under ruteren. Hvis du bruker egenvalgt passord og har glemt dette må du null stille ruteren og sette den opp på nytt igjen.

#### Q. Jeg finner ikke svar på det jeg lurer på.

• Kontakt kundeservice for videre bistand på telefon: 21 55 40 00 eller besøk TP-Links hjelpesider (linket på forsiden av denne veiledningen).

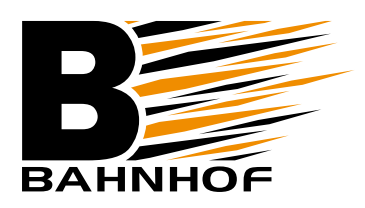

Hvis du ønsker mer informasjon eller ikke finner det du trenger i denne veiledningen kan du scanne QR-koden for å komme til TP-Links hjelpesider:

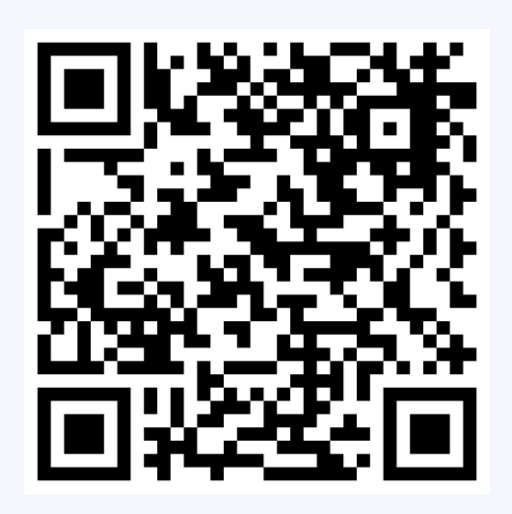

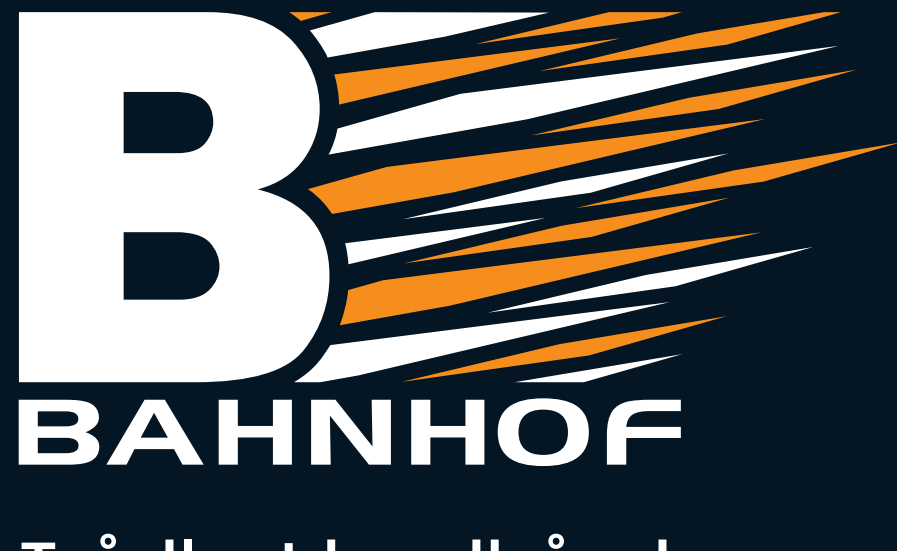

## Trådløst bredbånd

#### Lykke til!

Vi håper du får mye glede og nytte av bredbånd fra oss. Skulle du ha spørsmål, kan du ta kontakt på telefon 21 55 40 00.

Vennlig hilsen fra oss i Bahnhof.

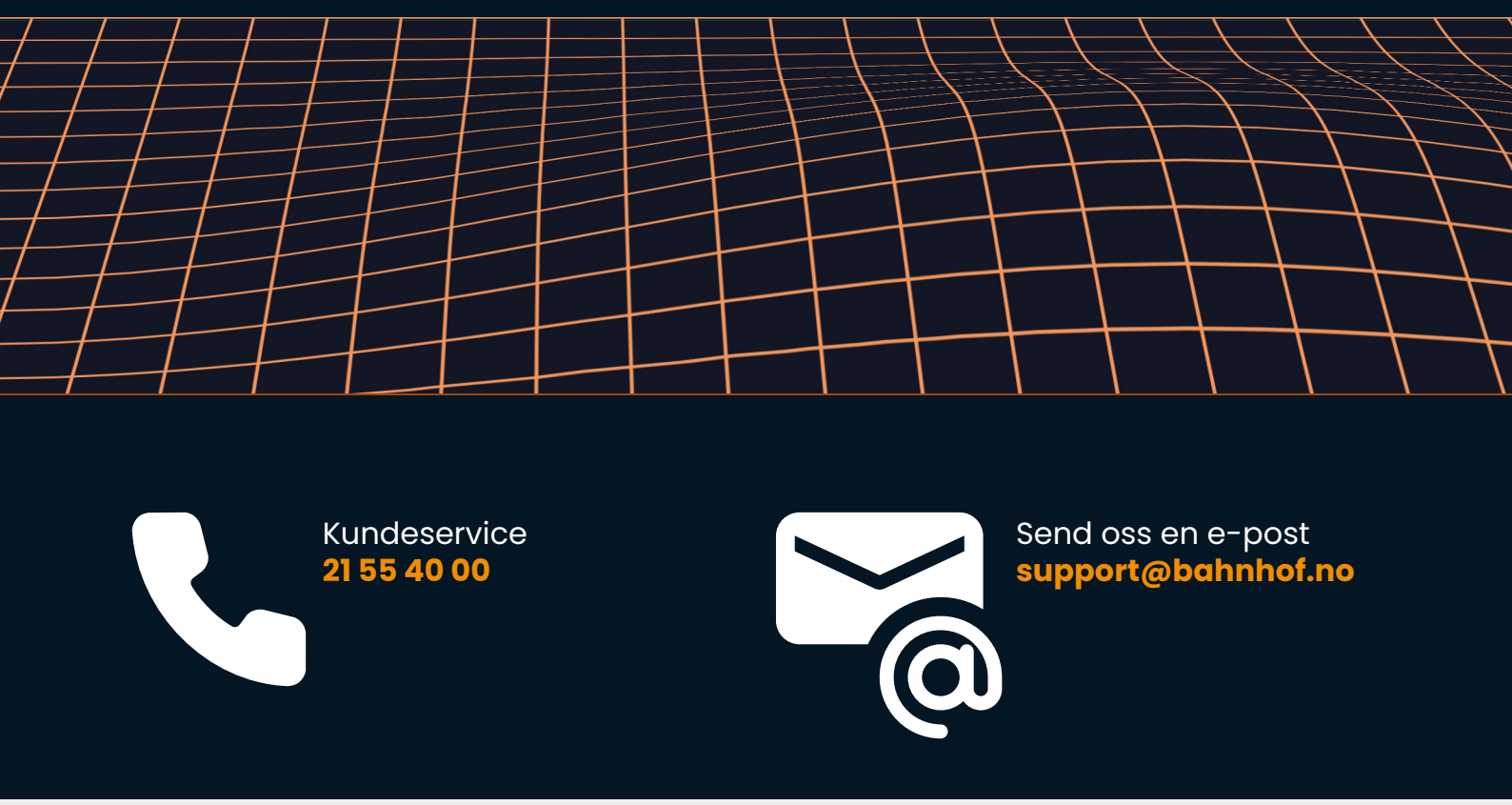

Bahnhof AS • Svartdalsveien 9, 1543 Vestby • www.bahnhof.no